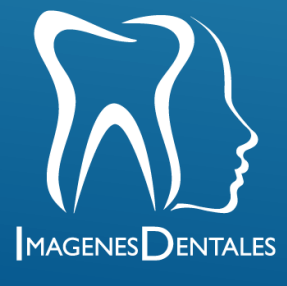

# Instructivo de acceso para pacientes

#### Visualiza tus resultados de esta manera...

Para ingresar a la plataforma de IMÁGENES DENTALES de entrega de resultados en línea desde un computador, debemos acceder al sitio web www.imagenesdentales.com/ luego Procedemos a dar clic en la opción **ver imágenes**.

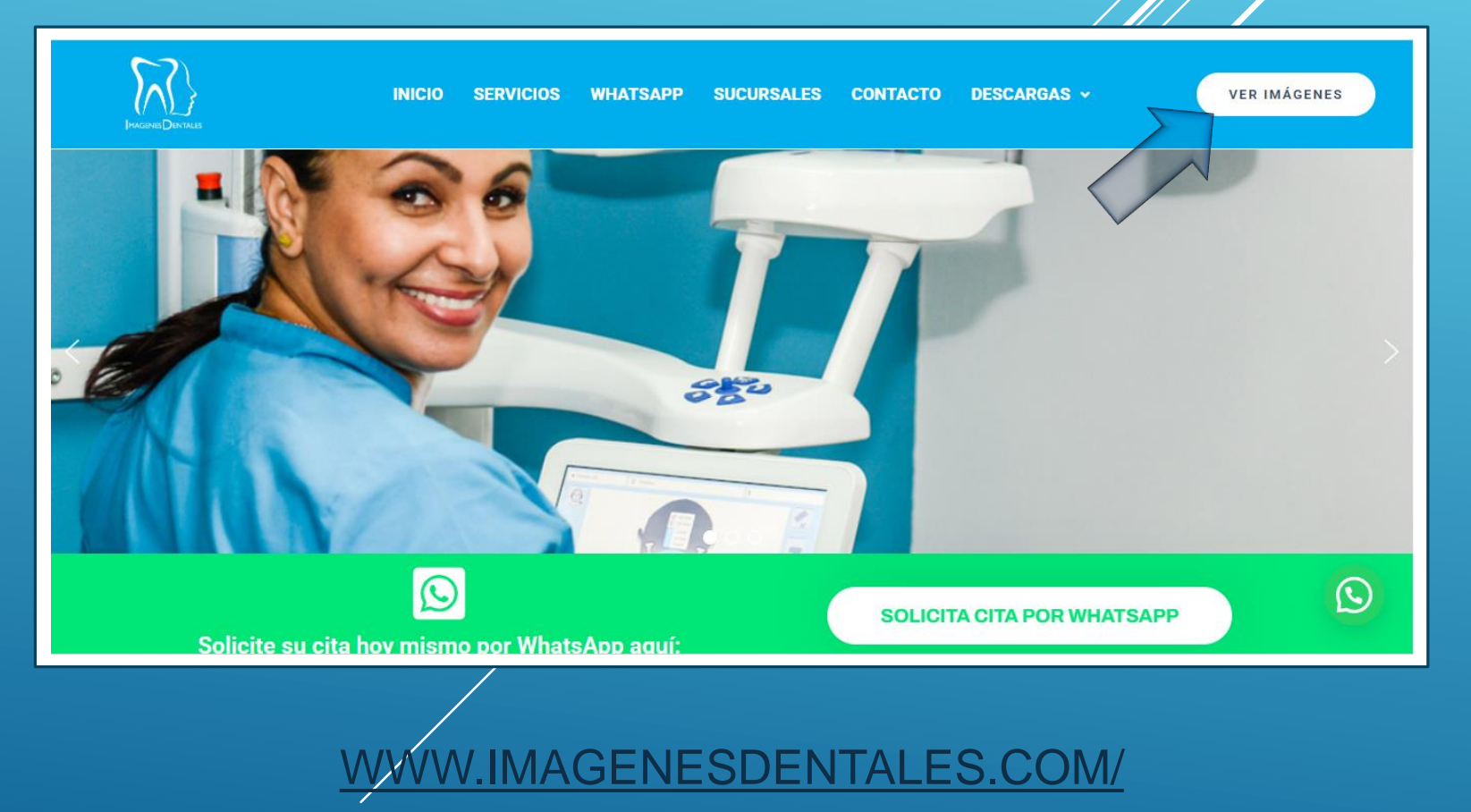

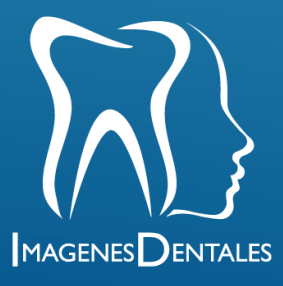

#### Visualiza tus resultados de esta manera...

Una vez estemos en la nueva pagina, debemos presionar donde dice Ingreso pacientes **Haz clic aquí.** 

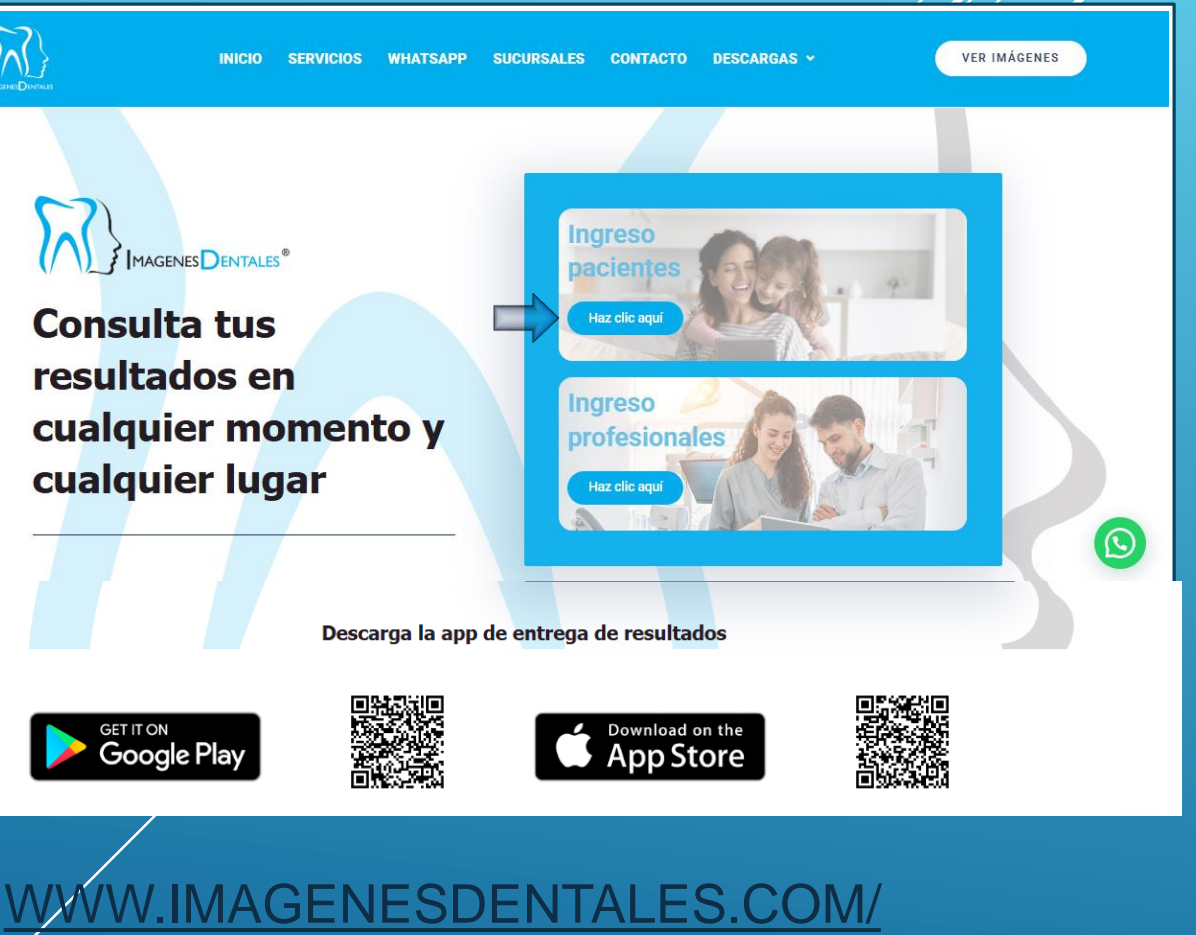

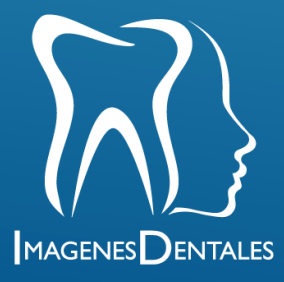

#### Visualiza tus resultados de esta manera...

En la nueva pagina, se deben diligenciar los datos de acceso.

Estos datos serian, el tipo de documento, el número mismo y contraseña. Esa información de acceso llegará al correo electrónico suministrado durante la visita a imágenes dentales y también podrá ser entregada de manera verbal.

#### Iniciar Sesión

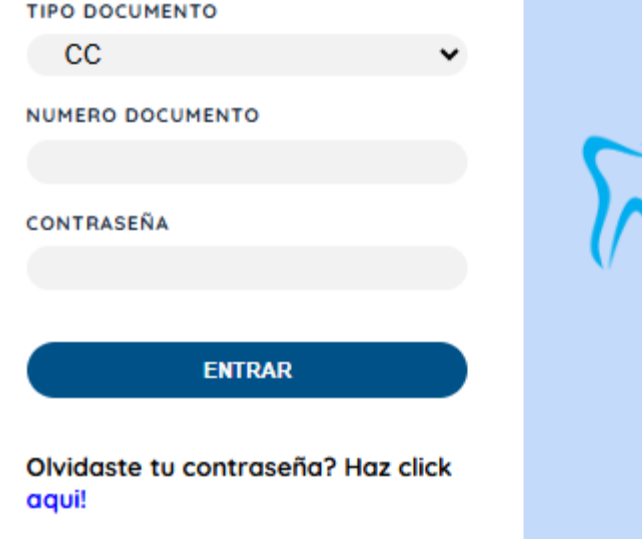

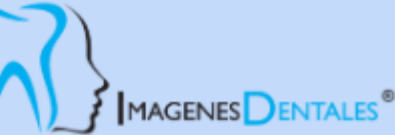

#### Visualiza tus resultados de esta manera...

Una vez dentro de la plataforma encontraremos el listado de los estudios que tiene. Para verlos en línea se presiona Ver examen. O también se puede presionar Descargar en caso dado que se deseen tener conservar el archivo en la computadora.

| fenu Principal              | Ordenes           |               |                                    |            |               |
|-----------------------------|-------------------|---------------|------------------------------------|------------|---------------|
| Mi Cuenta 🕞 🏟 Cerrar Sesión | Buscar            |               |                                    |            | Página 1 de 1 |
|                             | Fecha de Creación | Тіро          | Nombre                             |            |               |
|                             | 2025-01-28        | Rx Perfil     | prueba pdf fotosPresentación1.pdf  | Ver Examen | Descargar     |
|                             | 2025-01-28        | Rx Panoramica | 30 CRISTOBAL SAMPEDRO GOMEZ PN.jpg | Ver Examen | Descargar     |
|                             |                   |               |                                    |            |               |

#### Visualiza tus resultados de esta manera...

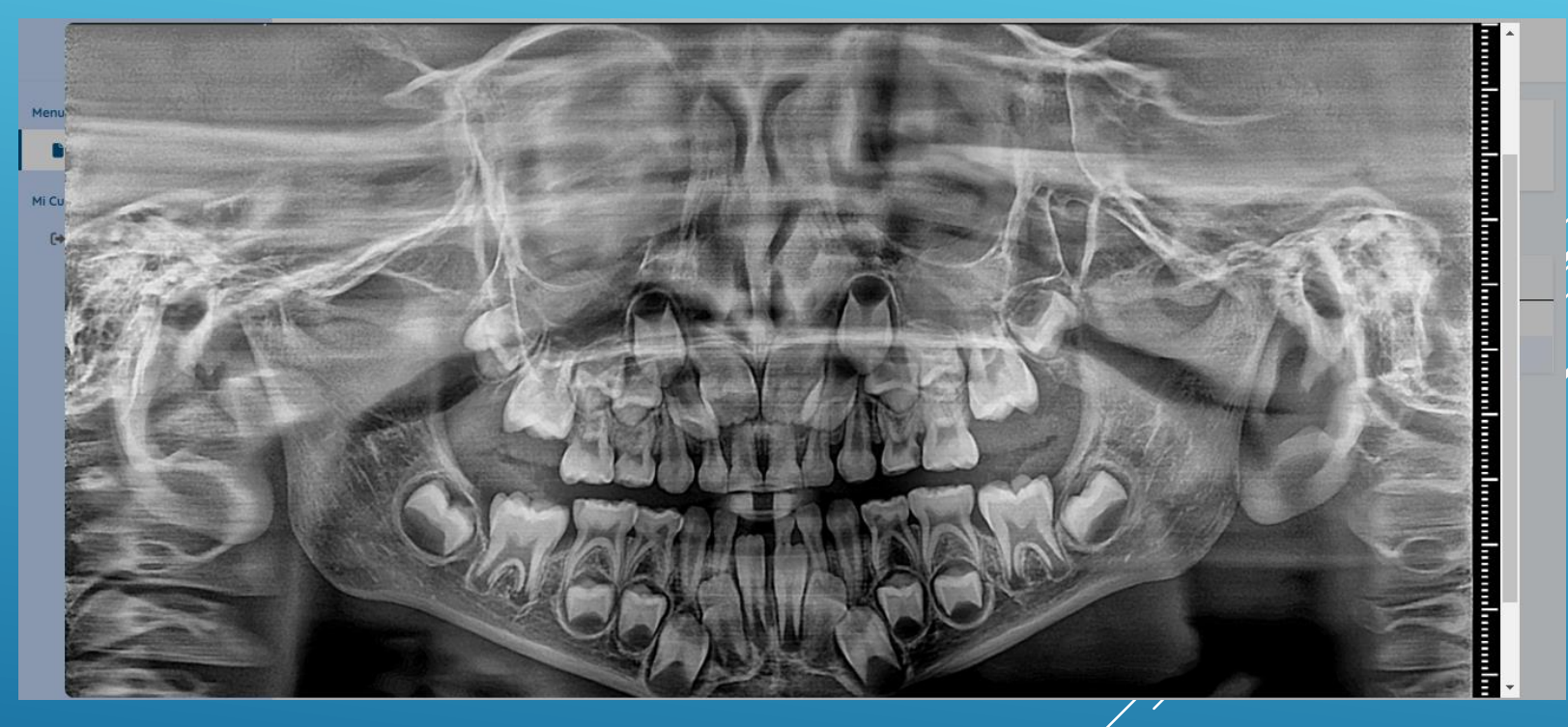

Una vez presionado el botón ver examen, se cargaría la imagen en linea.